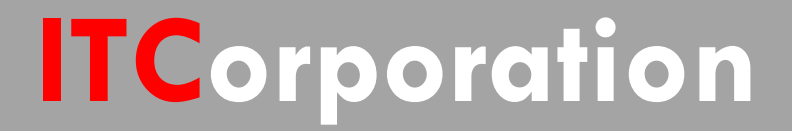

## SecureFirst

VPN: Using IP Helper to obtain DHCP over a Policy-based Site to Site VPNTunnel

KNOWLEDGE DATABASE

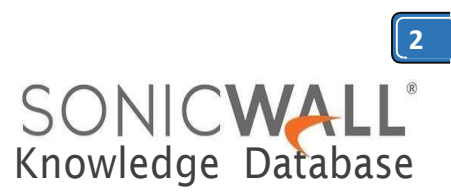

## VPN: Using IP Helper to obtain DHCP over a Policybased Site to Site VPN Tunnel

This article describes how to use the IP Helper feature to obtain dynamic IP addresses over a site to site VPNtunnel.

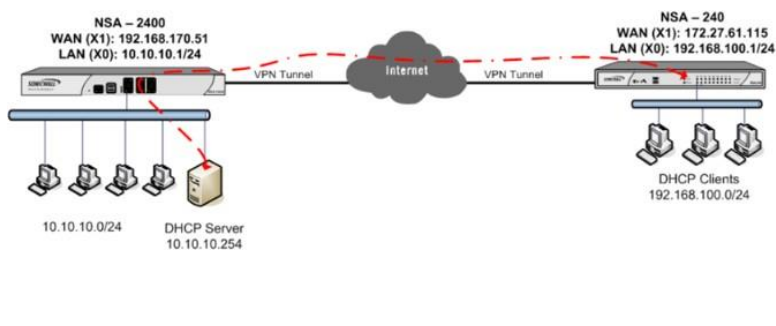

Site A SonicWall:

X1 Interface: 192.168.170.51 X0 Subnet: 10.10.10.0/24 X0 Interface IP: 10.10.10.1 DHCP Server: 10.10.10.254

Site B SonicWall:

X1 Interface: 172.27.16.115 X0 Subnet: 192.168.100.0/24 X0 Interface IP: 192.168.100.1

In this scenario, the hosts behind Site B are set to obtain IP addresses dynamically. The goal is to forward the DHCP requests from hosts behind Site B through the tunnel to the DHCP server behind Site A SonicWall. This configuration is different from the <u>DHCP over VPN</u> configuration in that Site A and Site B are to be on different subnets.

Note: The IP addresses used in this article are examples. Change it to the IP addresses used in your network.

## Procedure:

Enable VPN

ue Firewall Identifier: 0017C514FF9C

| Γ. | *                          | Name           | Gateway       |                                                            | Destinations | Crypto Suite              | Enable | Configure |
|----|----------------------------|----------------|---------------|------------------------------------------------------------|--------------|---------------------------|--------|-----------|
|    | 1                          | WAN Group//PN  |               |                                                            |              | ESP: 3DES/HMAC SHA1 (IKE) |        | 003       |
| п  | 2                          | WILAN GroupVPN |               |                                                            |              | ESP: 3DES/HMAC SHA1 (IKE) |        | 003       |
|    | 3 To Remote Site 172.27.61 |                | 172.27.61.115 | 192.168.100.0 - 192.168.100.255 ESP: 3DE5(HMAC SHA1 (IKE)) |              | ESP: 3DES/HMAC SHA1 (IKE) | 되      | Øx        |

Site To Site Policies: 1 Policies Defined, 1 Policies Enabled, 3000 Maximum Policies Allowe StoupVPN Policies: 2 Policies Defined, 0 Policies Enabled, 20 Maximum Policies Allowed

|      | 1                          | Created<br>03/29/2012 05:54:57                           | Name<br>To Remote Site    | Local<br>10.10.10.0 - 10.10.10.255                                                  | Remote<br>192.168.100.0 -<br>192.168.100.255                                       | Gateway<br>172.27.61.115                                                                 | Renegotiate         | (a) e                                                                                                    |
|------|----------------------------|----------------------------------------------------------|---------------------------|-------------------------------------------------------------------------------------|------------------------------------------------------------------------------------|------------------------------------------------------------------------------------------|---------------------|----------------------------------------------------------------------------------------------------|
| _    |                            |                                                          |                           |                                                                                     |                                                                                    |                                                                                          |                     |                                                                                                    |
| N G  | loba                       | al Settings                                              |                           |                                                                                     |                                                                                    |                                                                                          |                     |                                                                                                    |
| Ene  | ble Vi                     | PN                                                       |                           |                                                                                     |                                                                                    |                                                                                          |                     |                                                                                                    |
| ue F | Firewa                     | al Identifier: 0017C54F04                                | 440                       | 1                                                                                   |                                                                                    |                                                                                          |                     |                                                                                                    |
|      |                            |                                                          |                           |                                                                                     |                                                                                    |                                                                                          |                     |                                                                                                    |
|      |                            |                                                          |                           |                                                                                     |                                                                                    |                                                                                          |                     |                                                                                                    |
| 'N P | olici                      | ies                                                      |                           | (ii) 🕑 Refr                                                                         | esh Interval (secs) 10 Ite                                                         | ems per page  50 Items                                                                   | f to 3 (r           | x 3) @                                                                                                    |
| N P  | eolici<br>#                | Name                                                     | Gateway                   | (ii) 🕟 Refr<br>Destinations                                                         | esh Interval (secs) 10 Ite<br>Crypto Sk                                            | ens per page  50   Items<br>uite                                                         | f to 3 (r<br>Enable | of 3) (j)<br>Configure                                                                                                    |
| N P  | Polici<br>#<br>1           | Name<br>WAN Group/PN                                     | Gataway                   | (ii) (iv) Refr<br>Destinations                                                      | esh Interval (secs) 10 Ito<br>Crypto Sk<br>ESP: 30E                                | ems per page  60   Items<br>uite<br>S(HMAC SHA1 (IXE)                                    | Enable              | of 3) (j)<br>Configure<br>(2) (a) (d)                                                                                          |
| N P  | Polici<br>#<br>1<br>2      | Name<br>WAN GroupVPN<br>WLAN GroupVPN                    | Gateway                   | Destinations                                                                        | esh Interval (socs) 10 Ito<br>Crypto Sk<br>ESP: 306<br>ESP: 306                    | ens per page 60 Items<br>alte<br>S(HMAC SHA1 (D/E)<br>S(HMAC SHA1 (D/E)                  | Enable              | x 3) ()<br>Configure<br>(2) () ()                                                                                              |
|      | Polici<br>#<br>1<br>2      | Name<br>WAN Group/PN<br>WLAN Group/PN<br>To Central Site | Gateway<br>192.168.170.51 | <ul> <li>(i) &gt; Refi</li> <li>Destinations</li> <li>10.10.10.0 - 10.10</li> </ul> | esh Interval (secs) 10 Itr<br>Crypto 5c<br>ESP: 306<br>ESP: 306<br>10.255 ESP: 306 | ems per page 60 Items<br>uite<br>S/HMAC SHA1 (DKE)<br>S/HMAC SHA1 (DKE)                  | Enable              | of 3) ()<br>Configure<br>P () ()<br>P ()<br>P ()                                                                               |
|      | Polici<br>#<br>1<br>2<br>3 | Name<br>WAN Group/PN<br>WLAN Group/PN<br>To Central Site | Gateway<br>192.168.170.51 | (i)      Perf Destinations      10.10.10.0 - 10.10                                  | esh Interval (secs) 10 It<br>Crypto S.<br>ESP: 306<br>ESP: 306<br>10.255 ESP: 306  | ens per page 60 Rens<br>uite<br>S/MAC SHA1 (IXE)<br>S/MAC SHA1 (IXE)<br>S/MAC SHA1 (IXE) | Enable              | Configure<br>Configure<br>Configure<br>Configure<br>Configure<br>Configure<br>Configure<br>Configure<br>Configure<br>Configure |

192.168.100.0 - 192.168.100.255 10.10.10.0 - 10.10.10.255

Create an IP Helper DHCP policy in Site B SonicWall to forward DHCP requests to the server behind Site A SonicWall:

- Login to the Site B SonicWall
- management GUI
- Navigate to the Network > Address Objects page.
- Create the following address object for the DHCPServer
  - Name: DHCPServer
  - Zone Assignment: VPN
  - Type: Host
  - IP Address: 10.10.10.254

SONICWALL Network Security Appliance

| Name:            | DHCP Server  |   |  |
|------------------|--------------|---|--|
| Zone Assignment: | VPN          | ~ |  |
| Туре:            | Host         | ~ |  |
| IP Address:      | 10.10.10.254 |   |  |

Ready

ADD CLOSE

Calle 140 #11-45. Bogotá D.C. Colombia +57 1 3680290 / +57 318 4914652 sales@itclatam.com/tss@itclatam.com REV1.01

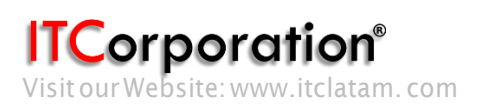

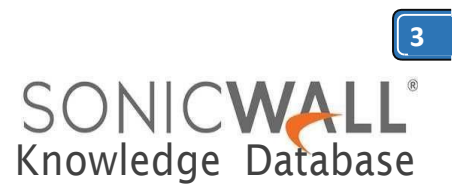

- Navigate to the Network > IP Helper page.
- Enable check box IP Helper and click
- on Accept to save the changes.
- Enable check box DHCP under Protocols.
- Click on Add under Policies to create the
- following policy.
  - Protocol : DHCP
  - From ZONE: LAN
  - **To**: Select the address object of

the DHCP server.

• Click on OK to save.

| Enable pol | icy         |        |
|------------|-------------|--------|
| Protocol:  | DHCP        | ~      |
| From:      | Zone LAN    | ~      |
| To:        | DHCP Server | ~      |
| Comment    |             |        |
| Ready      | ОК          | CANCEL |

From a host behind the Site B SonicWall do *ipconfig/release* and *ipconfig/renew*. Assuming the VPN tunnel is up, the host will be leased an IP address by the remote DHCP server. The IP Helper page will display the information under **DHCP Relay Leases**:

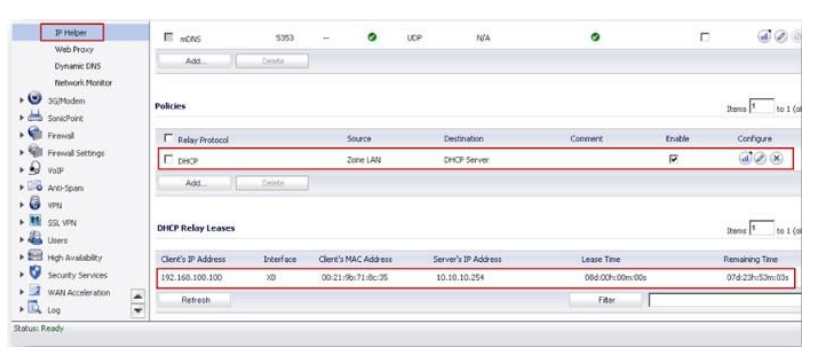

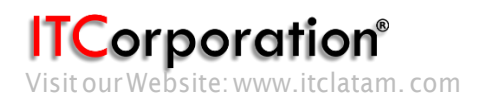